### BIOMETRIA FACIAL - APP Bradesco Saúde Bradesco Seguros

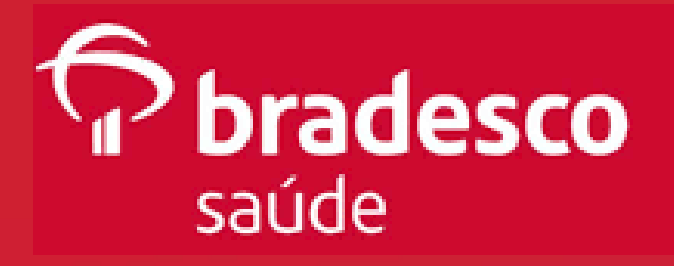

## V alidando sua Identidade

Para ter acesso aos serviços de Reembolso no App **Bradesco Saúde** ou no App **Bradesco Seguros** é necessário realizar a verificação da sua identidade.

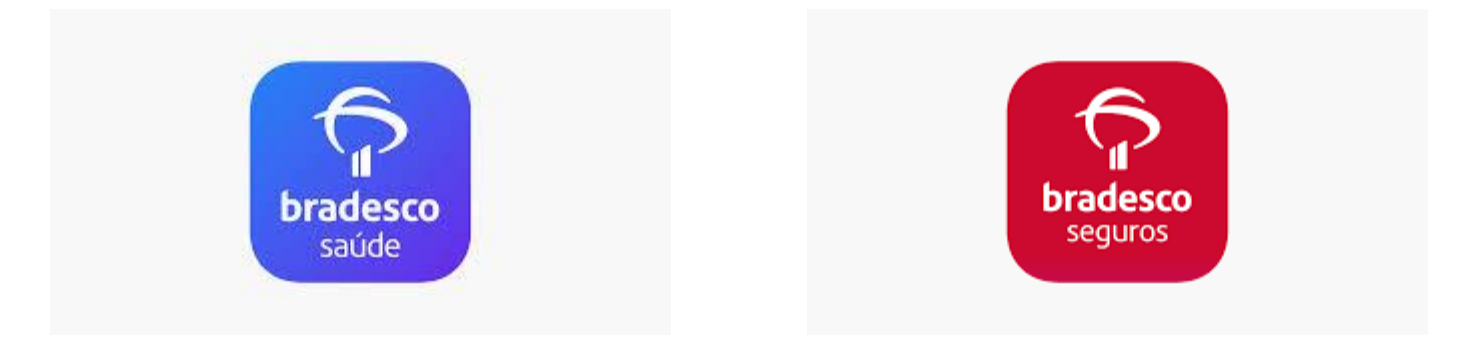

Após acessar a **sua conta no aplicativo**, basta seguir os próximos passos para concluir a validação de segurança.

A Biometria Facial tem como principal objetivo garantir o compromisso da Bradesco Saúde com a Segurança da Informação.

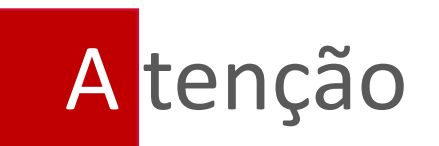

- O processo de validação é o mesmo para o App Bradesco Saúde ou Bradesco Seguros.
- Antes de iniciar o processo de cadastro da biometria, verificar se o App precisa ser atualizado na loja de aplicativos do seu celular.
- Ao realizar o login, certificar-se de estar em seu próprio perfil.
- Não é possível realizar a validação compartilhando login de acesso com outros do mesmo grupo familiar.
- Somente são aceitos como documentos para validação: RG ou CNH.
- Documento plastificado ou não retirado do plástico/capa de proteção, dificulta a leitura podendo inviabilizá-la totalmente.
- Selfie do rosto com o documento junto à face inviabiliza a validação.
- Não é possível realizar a validação realizando up load de foto.
- A parte da CNH contendo o QR Code é considerada parte interna, e não o verso do documento.
- 3 tentativas consecutivas sem êxito na validação, bloqueia o processo por 48h de modo automático, e desabilita a solicitação de reembolso por este período.

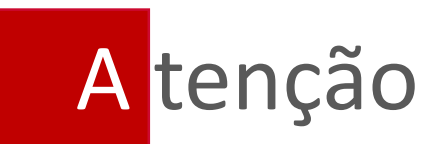

A Central de Atendimento poderá auxiliar neste processo de validação: 4004 2700

Seleção do menu de atendimento:

- plano de saúde empresarial (opção 1)
- outros assuntos (opção 2)
- digitar o número do cartão
- será informado o protocolo de atendimento
- continuar (opção 2)
- dúvidas ou ajuda com o Site ou App (opção 5)

### A CENTRAL DE ATENDIMENTO NÃO REALIZA O DESBLOQUEIO POR EXCESSO DE TENTATIVAS. NESTE CASO SERÁ NECESSÁRIO AGUARDAR O PRAZO DE 48H PARA O DESBLOQUEIO AUTOMÁTICO.

Acessar a área "logada" do App Bradesco Saúde ou Seguros

Para seguir com o cadastro da biometria facial é necessário ter o seu próprio login e senha.

O login e o documento devem ser do mesmo usuário

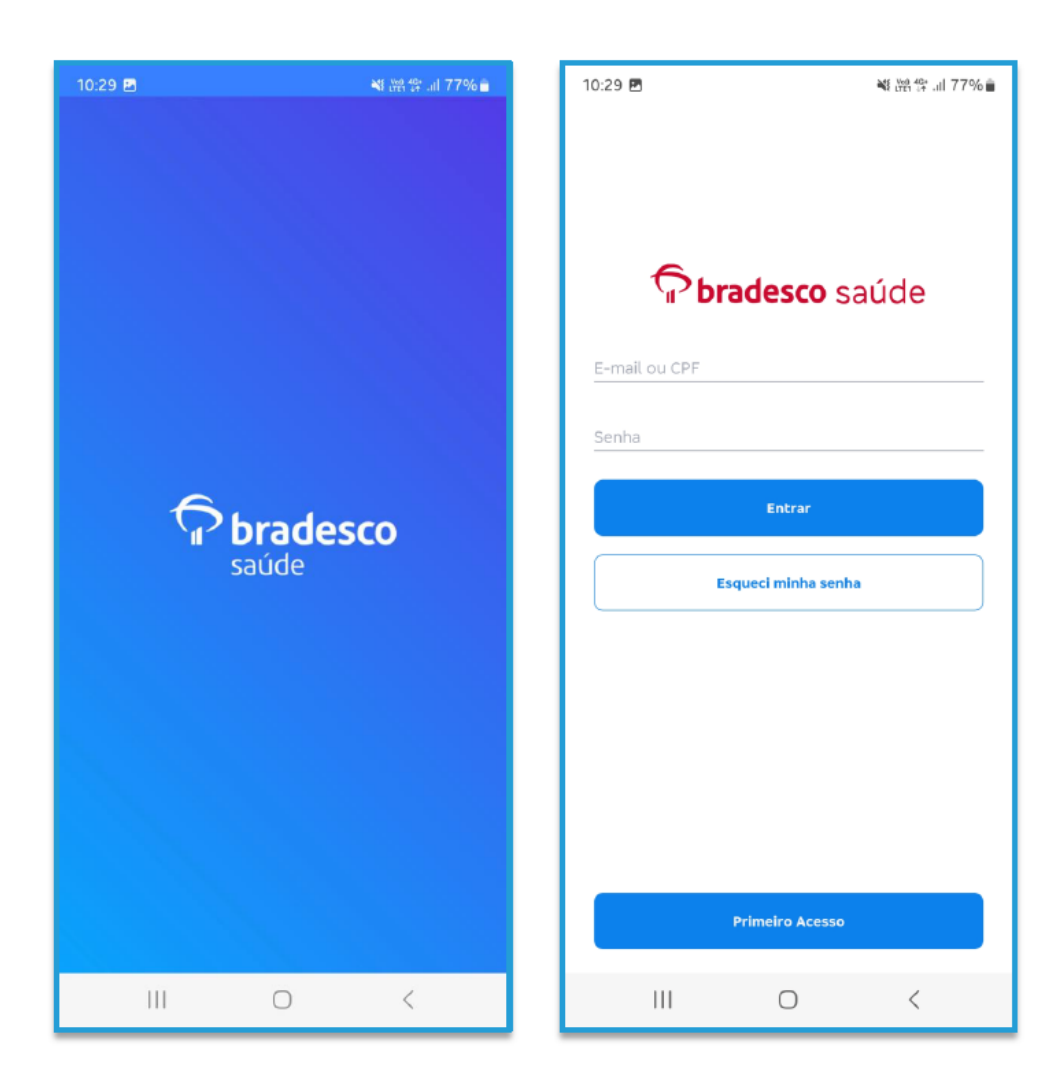

### Clicar em "Serviços"

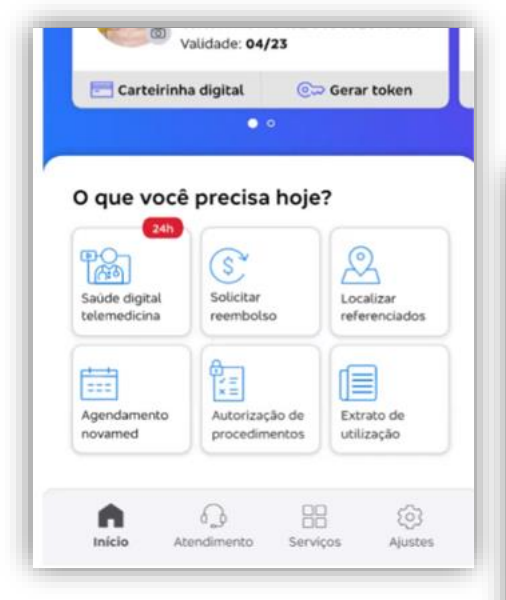

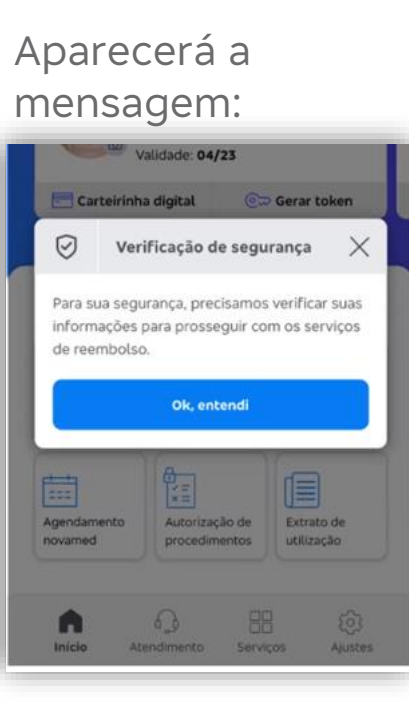

### Serão informas as 3 etapas. Clicar em "iniciar a verificação"

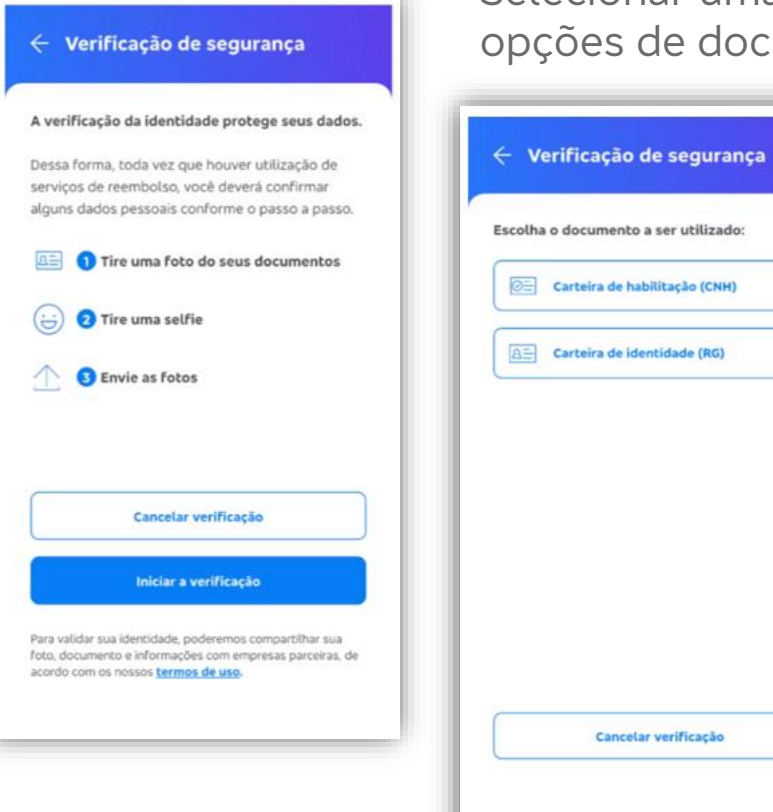

Selecionar umas das opções de documentos:

## 1 Foto do seu documento

Os passos a serem seguidos serão informados para **foto da frente do documento** 

| 1) | Orientações X                                                                     |
|----|-----------------------------------------------------------------------------------|
| 83 | Tire uma foto da <b>frente do documento.</b>                                      |
| Ņ. | Procure um lugar iluminado e cuidado com reflexos.                                |
| ÷  | Evite fundos com estampas, procure uma<br>superfície lisa e uniforme se possível. |
| 0  | Confira se os dados estão nítidos e legíveis.                                     |
|    | Entendi                                                                           |

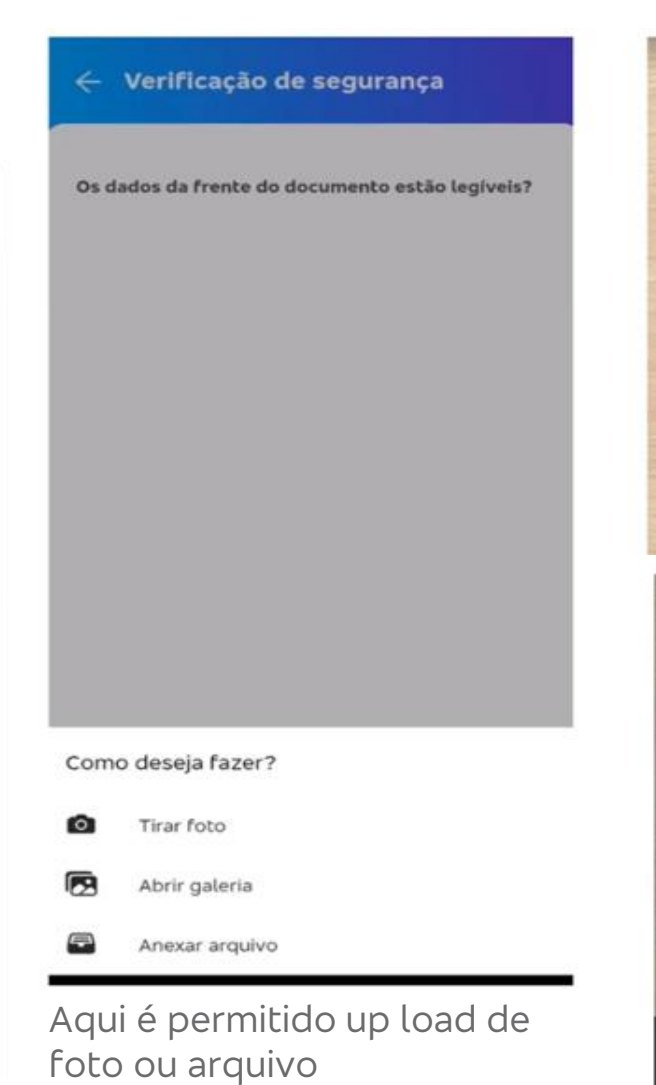

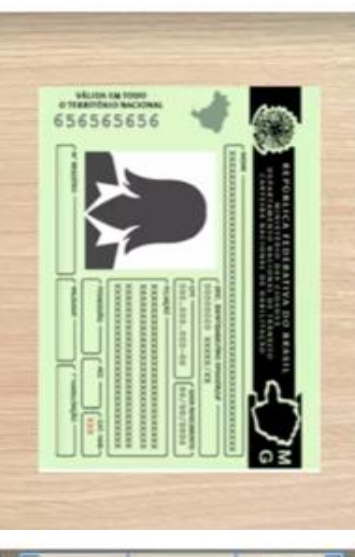

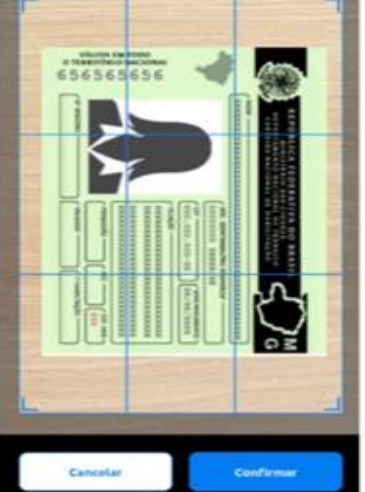

Tirar/carregar foto, ajustar enquadramento, verificar se os dados estão legíveis. Clicar em "sim, continuar" ou "não, tirar outra foto"

#### Verificação de segurança

Os dados da frente do documento estão legíveis?

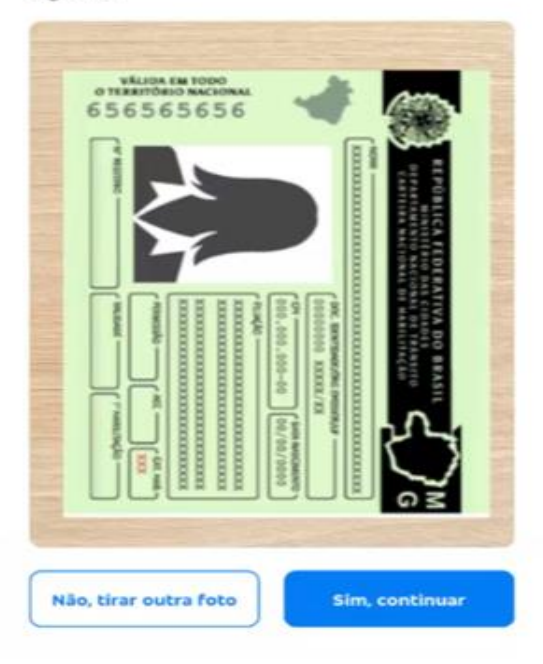

### Os passos a serem seguidos serão informados para **foto** do verso do documento

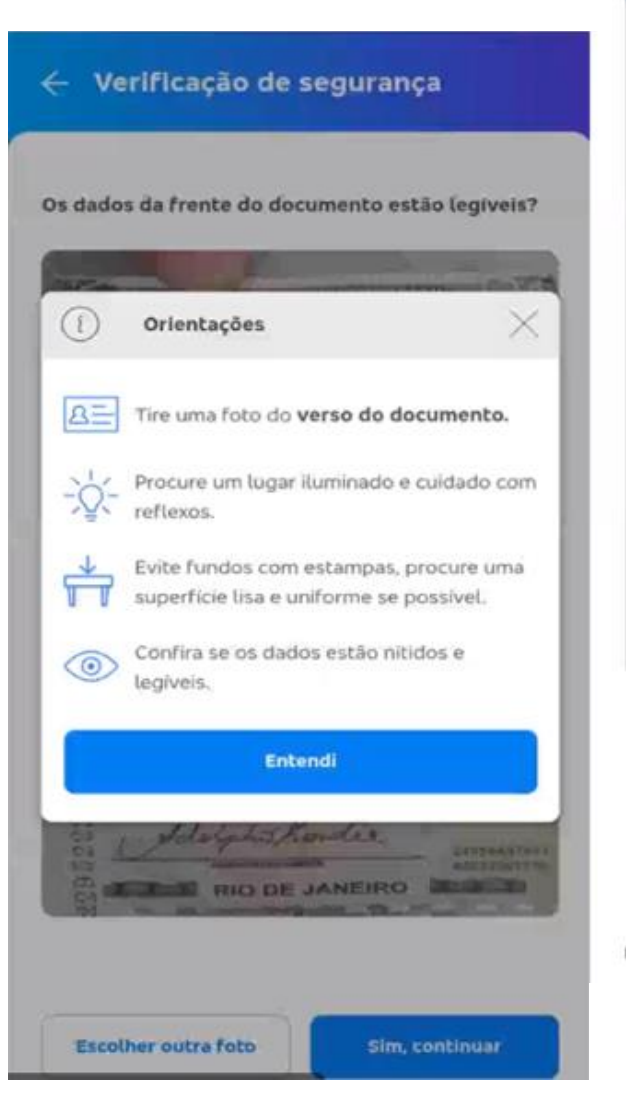

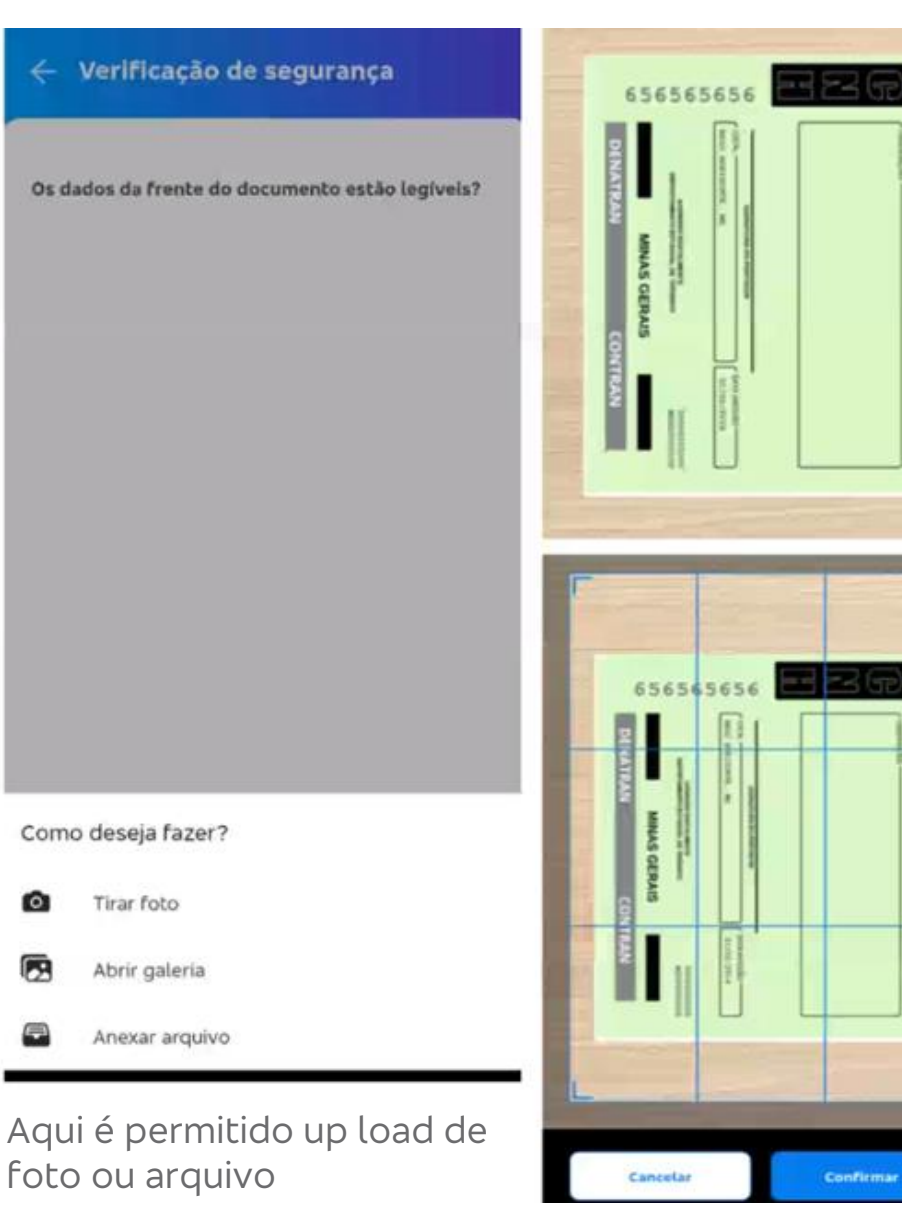

Tirar/carregar foto, ajustar enquadramento, verificar se os dados estão legíveis. Clicar em "sim, continuar" ou "não, tirar outra foto"

#### 🗧 Verificação de segurança

Os dados do verso do documento estão legíveis?

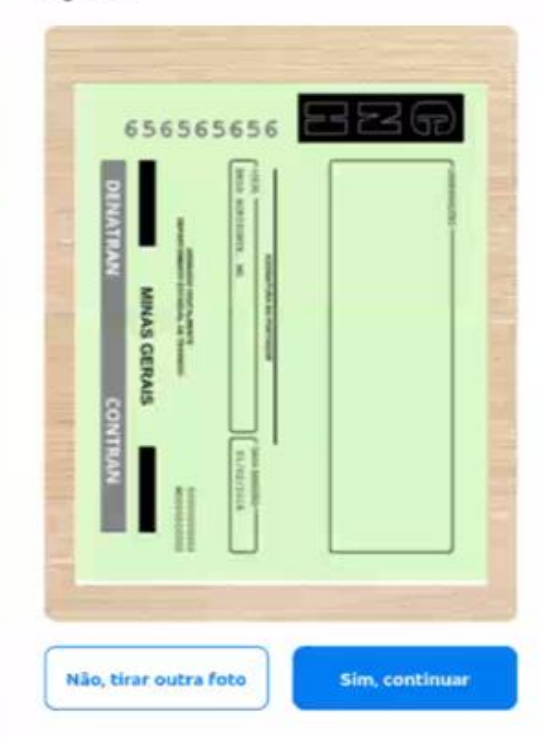

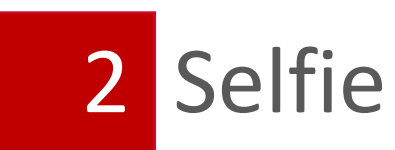

Os passos a serem seguidos serão informados. Clicar em "iniciar validação"

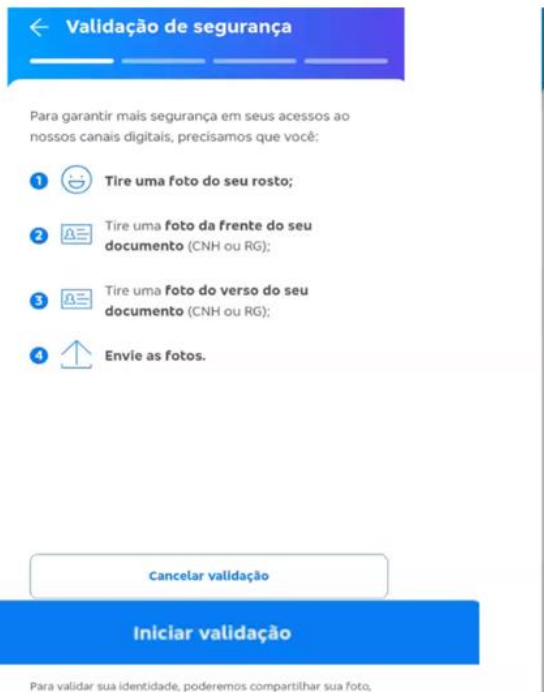

documento e informações com empresas parceiras, de acordo

com os nossos termos de uso.

Seguir as orientações e clicar em "Entendi"

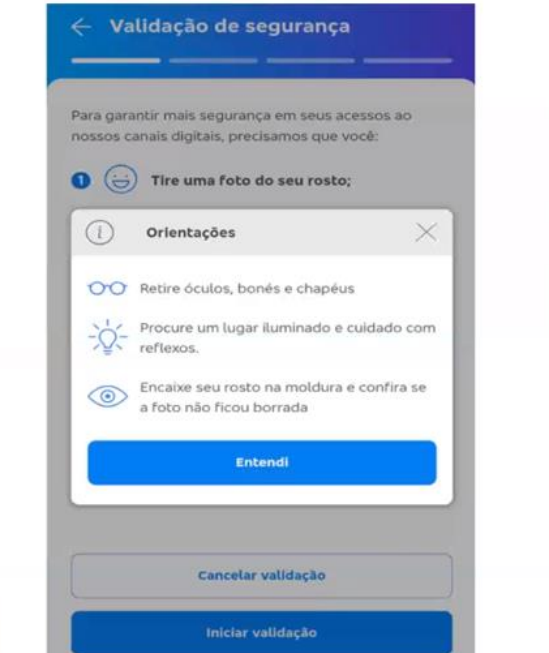

Para validar sua identidade, poderemos compartilhar sua foto, documento e informações com empresas parceiras, de acordo Seguindo as orientações, centralizar a face para a selfie

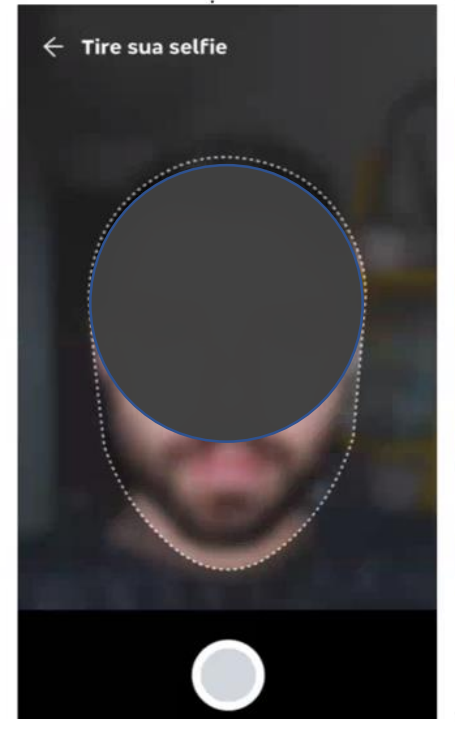

Será solicitado que sorria.

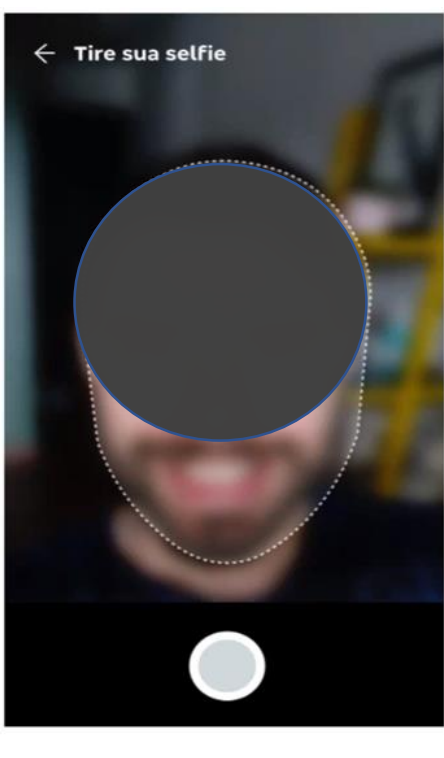

Avalie o resultado da selfie. Clique em "sim, continuar", ou "não, tirar outra foto"

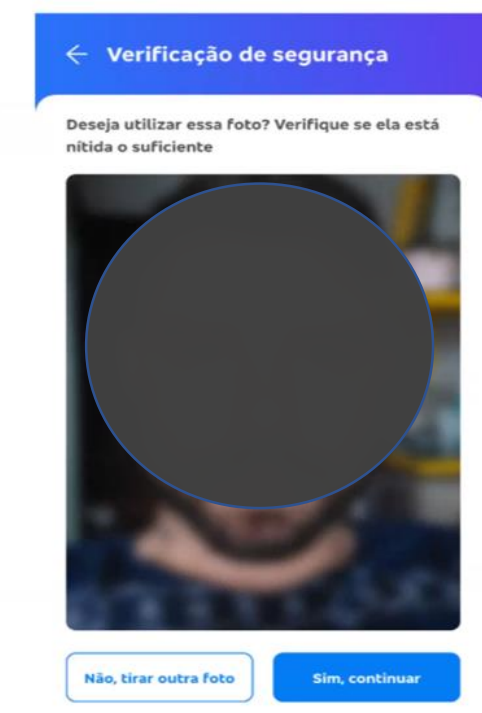

### 3 Enviar as fotos

As etapas realizadas estarão marcadas em verde. Para concluir o processo, clicar em "Finalizar validação"

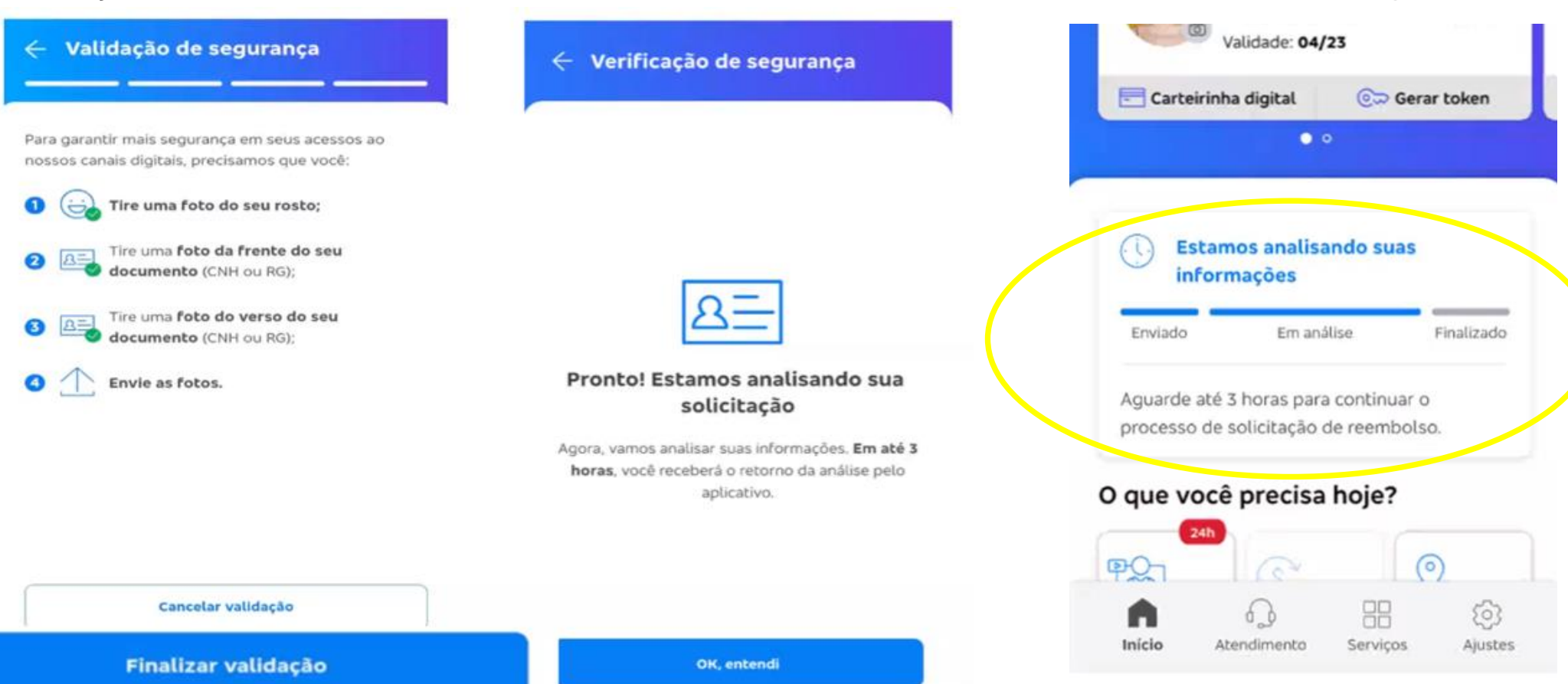

Até que a validação seja concluída

será exibida esta mensagem:

Para validar sua identidade, poderemos compartilhar sua foto,

# V alidação realizada com sucesso

### Clicando em "mostrar mais"...

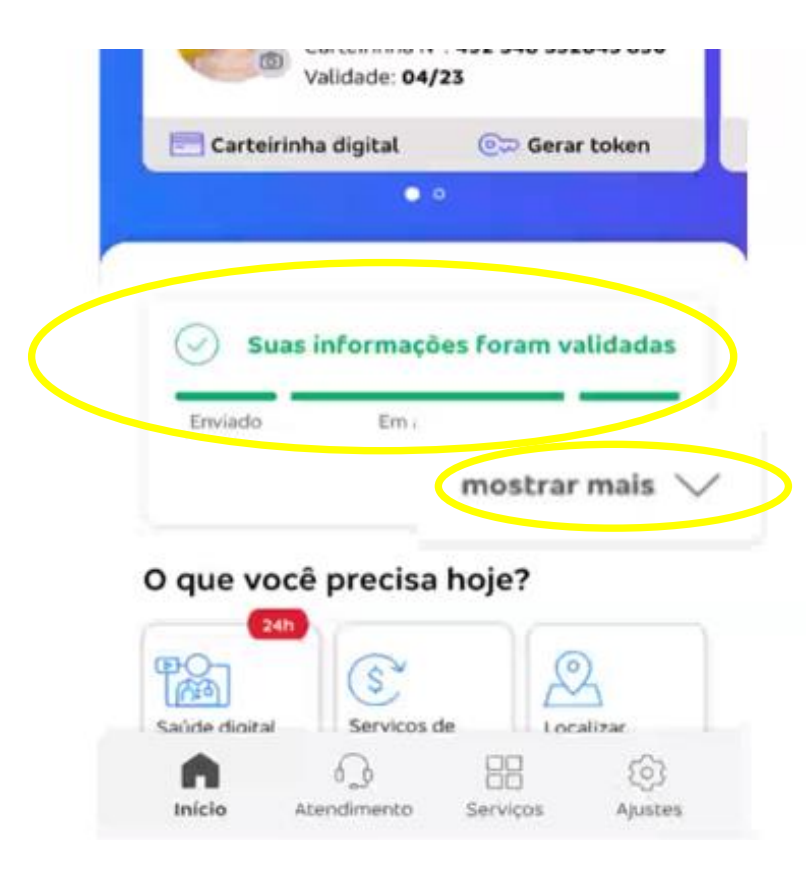

### Clicar em "Entendi". Validade: 04/23

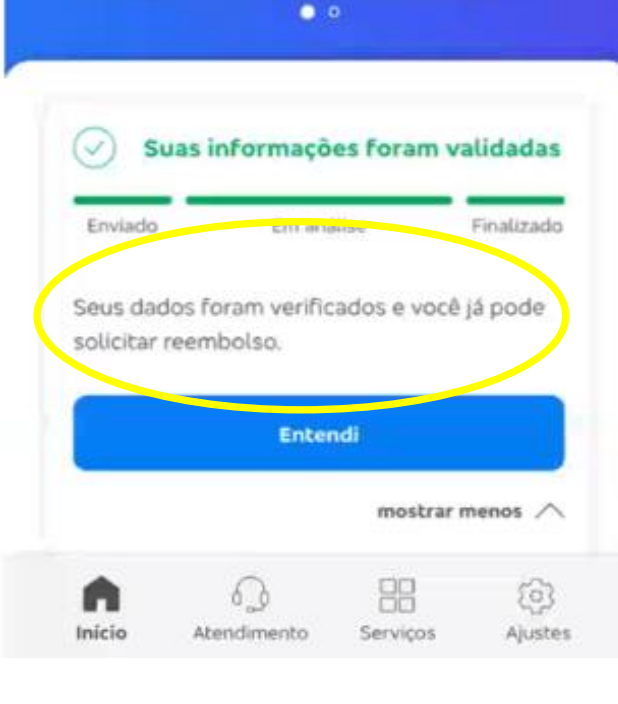

### O ícone "Solicitar reembolso aparecerá habilitado

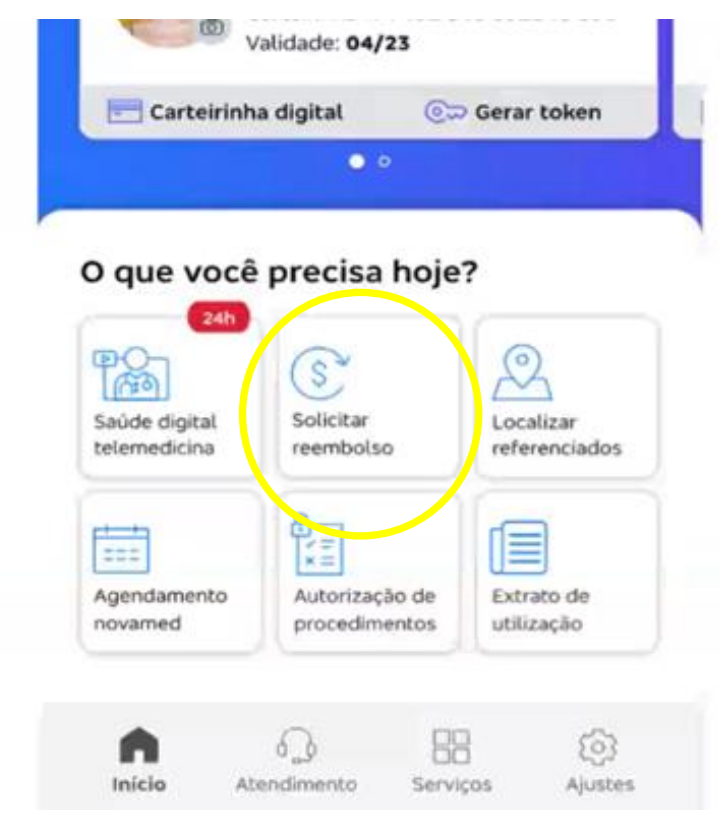

# V alidação sem sucesso

Poderá aparecer esta mensagem de imediato:

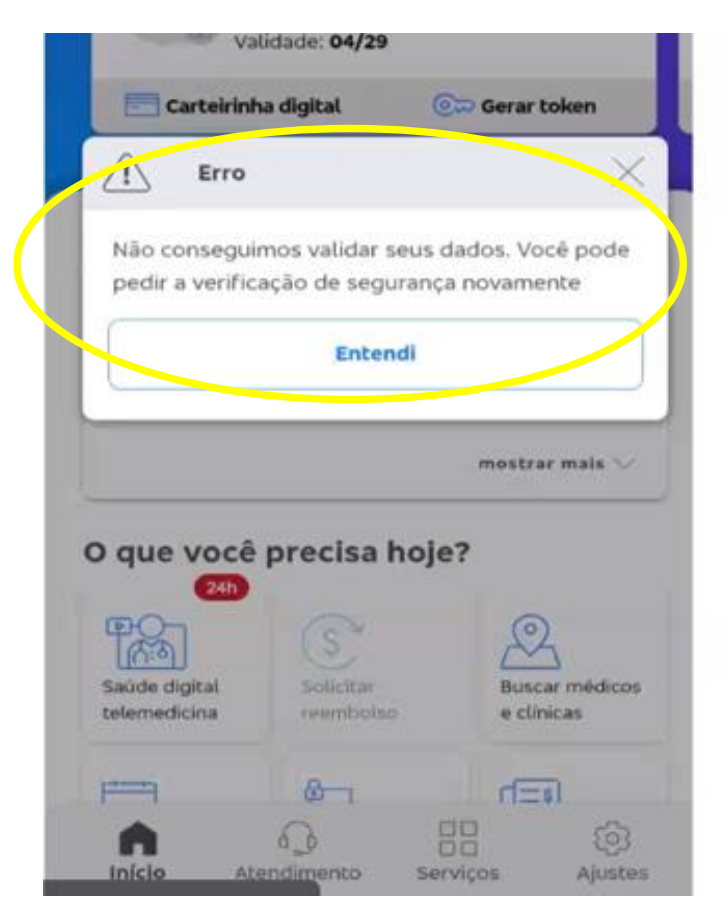

Após o período da análise...

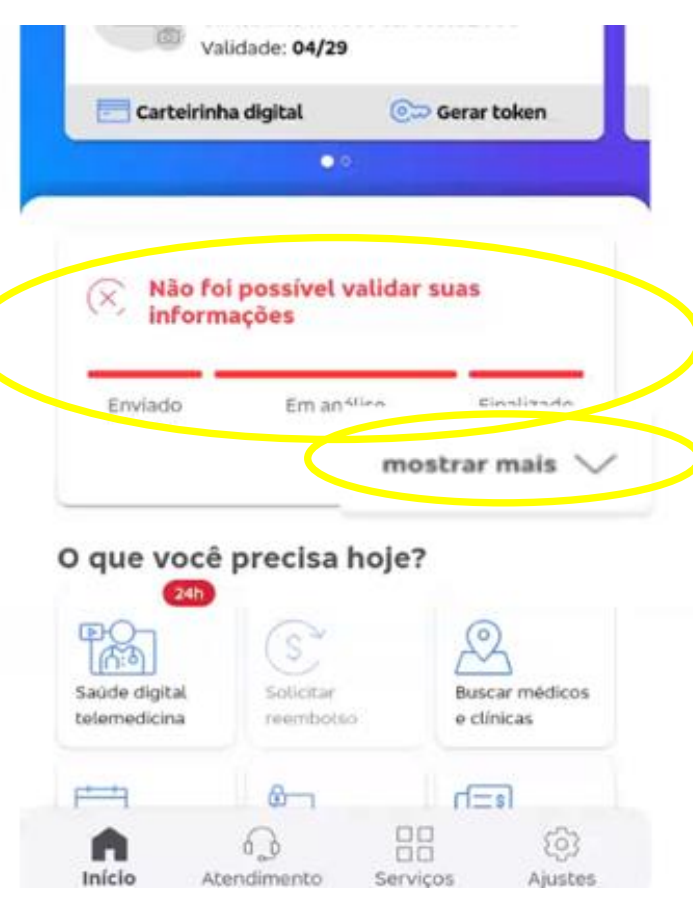

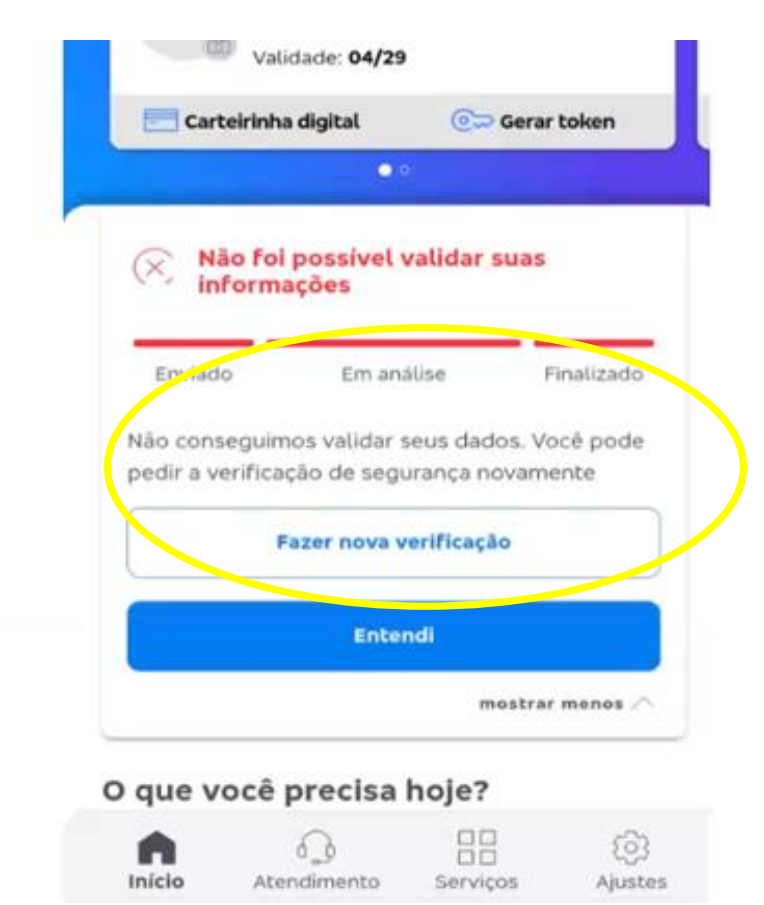

### B loqueio por excesso de tentativas

Após a 3º tentativa de validação sem sucesso, por motivo de segurança, será blogueado os serviços de "Solicitar reembolso e Solicitar prévia"

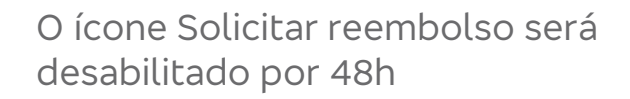

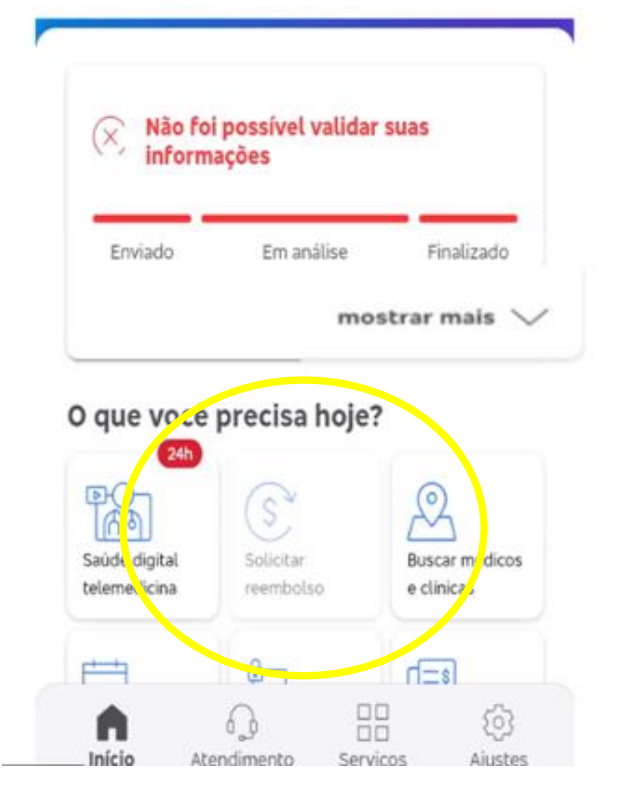

Aparecerá a mensagem abaixo, e pós 48h o desbloqueio ocorrerá de modo automático, e nova tentativa de validação poderá ser realizada

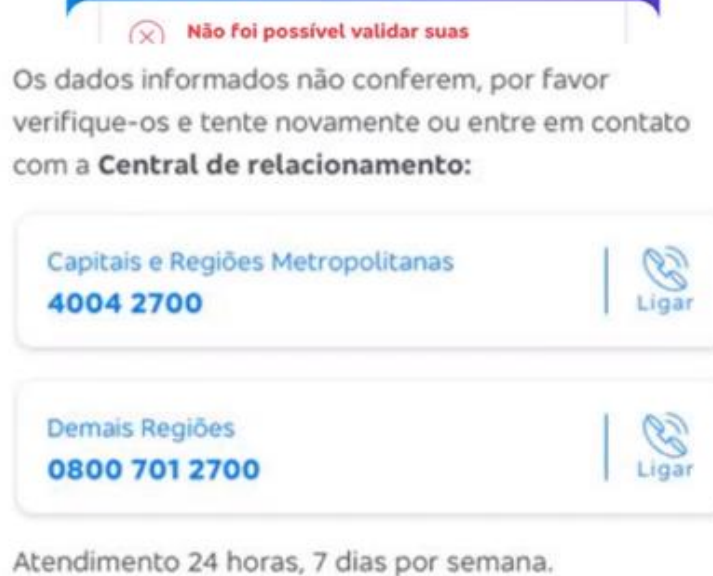

### **ATENÇÃO**

A Central de Atendimento não desbloqueia o acesso, apenas auxiliará no 🌈 processo para nova tentativa de validação

Entendi

# V erificação de segurança

Após a conclusão da validação com sucesso, para solicitação de reembolso ou prévia, a verificação sempre será solicitada em 2 passos:

Clicar em "Solicitação de reembolso"

Será exibida a mensagem abaixo:

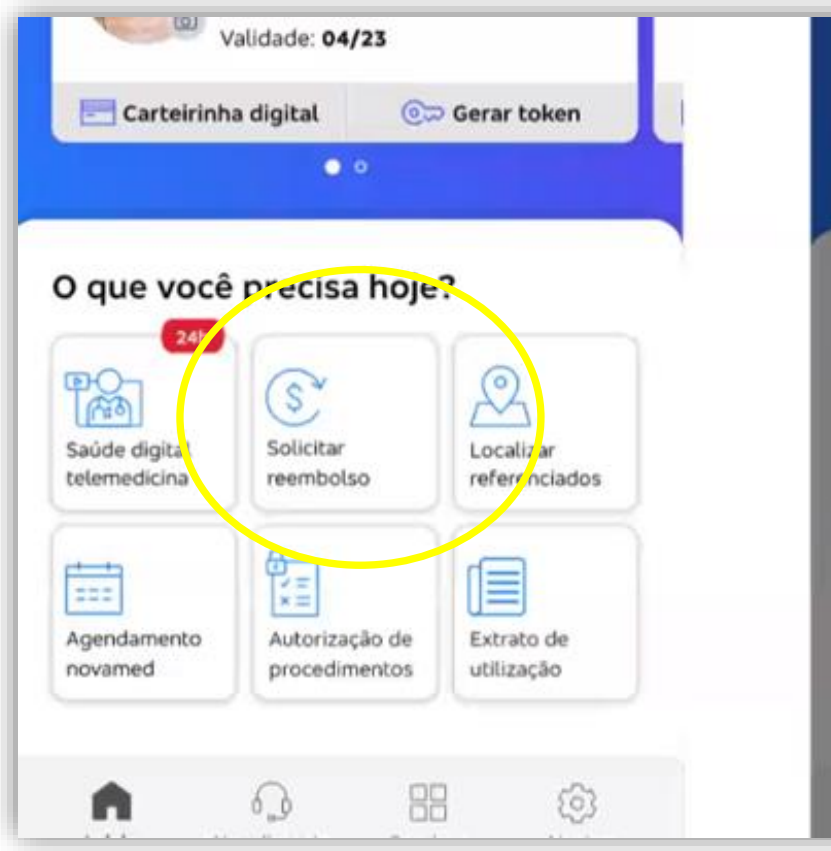

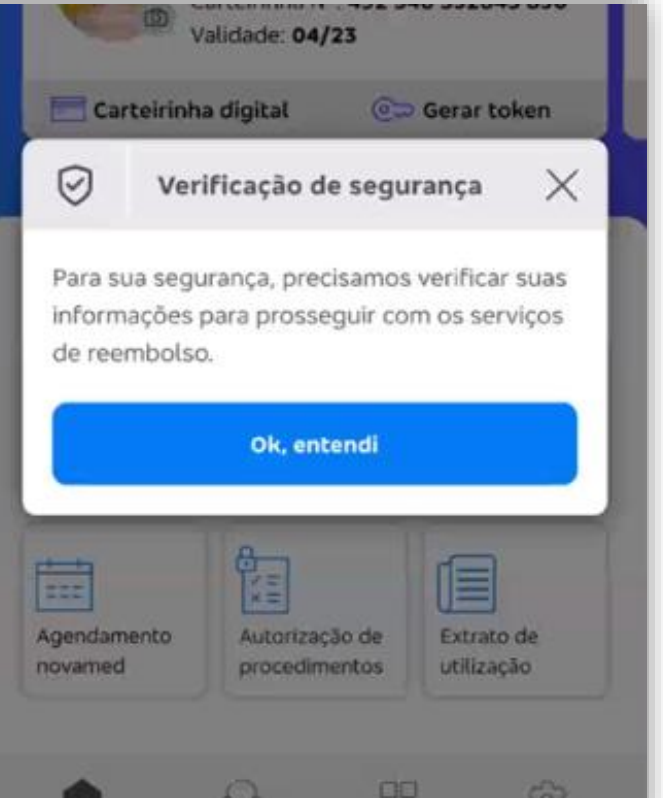

### Clicar em iniciar verificação

| A verif | icação da identidade protege seus dado  |
|---------|-----------------------------------------|
| Dessa f | orma, toda vez que houver utilização de |
| serviço | s de reembolso, você deverá confirmar   |
| alguns  | dados pessoais conforme o passo a passo |
| A       | Você já enviou seus documentos e        |
|         | 2 Envie as fotos                        |
|         | Cancelar verificação                    |
|         | Iniciar a verificação                   |

acordo com os nossos termos de uso.

### Fazer a Selfie e seguir os passos seguintes

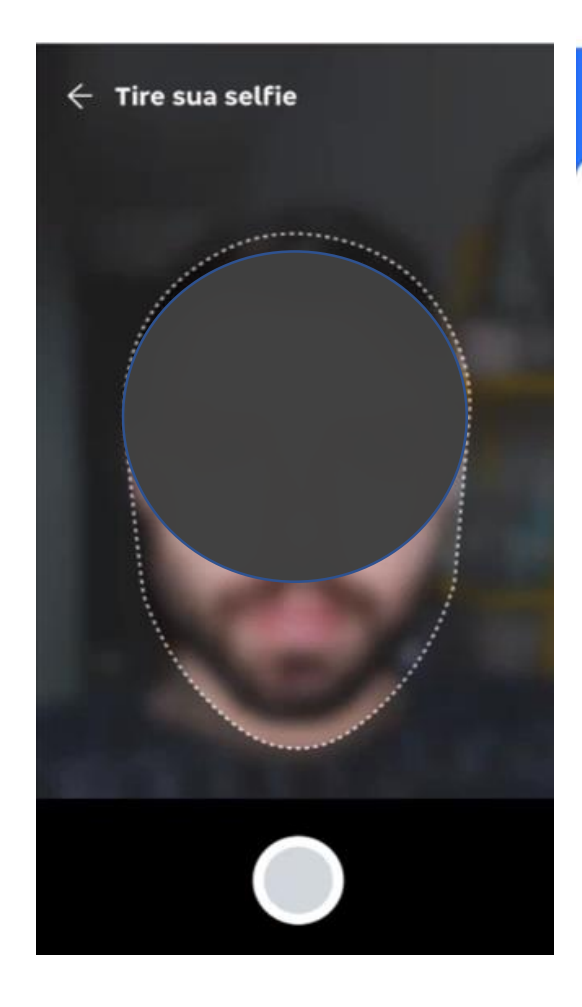

### Verificação de segurança

Deseja utilizar essa foto? Verifique se ela está nítida o suficiente

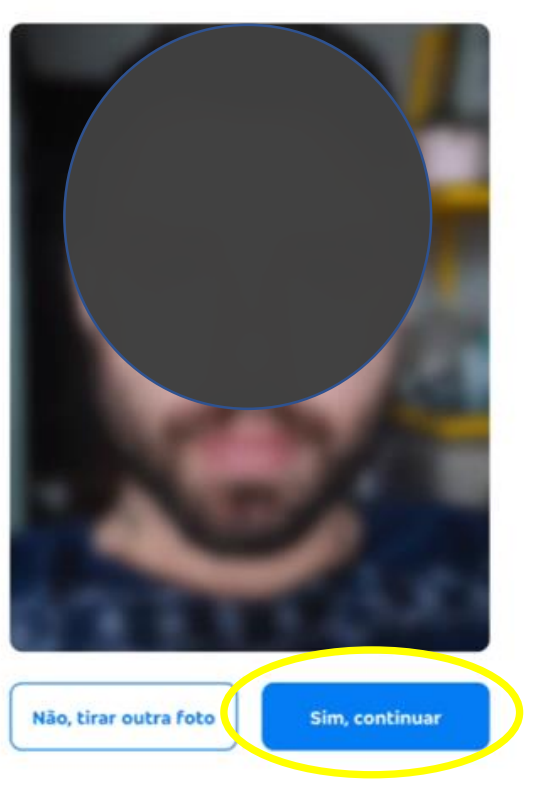

#### Verificação de segurança

#### A verificação da identidade protege seus dados.

Dessa forma, toda vez que houver utilização de serviços de reembolso, você deverá confirmar alguns dados pessoais conforme o passo a passo.

Você já enviou seus documentos e eles foram verificados.

Tire uma selfie
Envie as fotos

Cancelar verificação Enviar fotos Para validar sua identidade, poueremos compartilhar sua

foto, documento e informações com empresas parceiras, de acordo com os nossos <u>termos de uso</u>.

#### 🗧 Verificação de segurança

#### A verificação da identidade protege seus dados.

Dessa forma, toda vez que houver utilização de serviços de reembolso, você deverá confirmar alguns dados pessoais conforme o passo a passo.

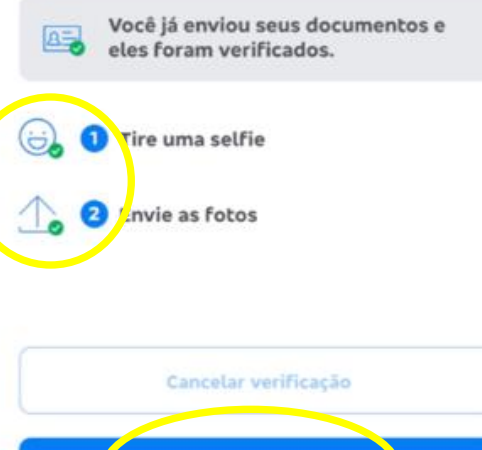

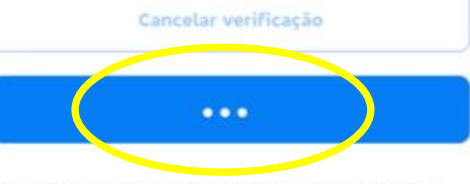

Para validar sua identidade, poderemos compartilhar sua foto, documento e informações com empresas parceiras, de acordo com os nossos <u>termos de uso</u>.

### Em cumprimento a Lei 13.709 - (Lei Geral de Proteção de Dados), estamos adotando procedimentos para proteção dos dados pessoais e sensíveis.

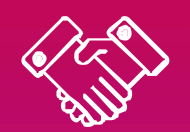

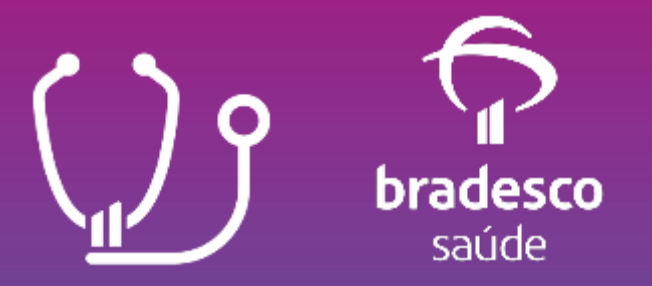